# Video Conference Instructions

#### Hardware

Typical set-up, some venues may vary!

- 1. Webcam provided by Builders
- 2. USB extender provided by Builders
- 3. HDMI adapter to connect to the HDMI Cable provided by you
- 4. Computer provided by you
- 5. TV and HDMI Cable provided by the venue
- 6. Charger for your computer

### Set-Up

- 1. Connect your computer to the big-screen TV using the venue HDMI cable and your HDMI adapter.
- 2. Connect your Webcam along with the USB extension cable to your computer, and place the camera on top of the TV facing the dinner table.

## Hardware Zoom Settings

While logged into a live Zoom meeting:

- 1. Mic in the bottom left corner, select the up-arrow icon on the "Mute" button, and under "Select a Microphone" section, choose "Microphone (USB Live camera audio)"
- Camera in the bottom left corner, select the up-arrow icon on the "Stop Video" button, and under the "Select a Camera" section, choose "Camera (USB Live camera)"

#### **Zoom Settings**

- → Be sure to join the correct Zoom meeting according to your time zone
- → Select "Gallery View"
- → Sit near the TV monitor, with access to your computer
- → Mute mic during dinner
- → Mute mic during the presentation